1. Go to the PGCS Be Fit and Fab 5K 2023 registration page: https://raceroster.com/events/2023/77744/pgcs-be-fit-and-fab-5k

| RACE ROSTER                                                       |                                                                                                    | Contact Sign in                                                                                                    | Menu                                                     |
|-------------------------------------------------------------------|----------------------------------------------------------------------------------------------------|----------------------------------------------------------------------------------------------------|----------------------------------------------------------|
| BE<br>FIT<br>FAT                                                  | 5K                                                                                                    | OUEEN<br>SATURDA                                                                                                    | V'S PARK SAVANNAH<br>Y 23rd SEPTEMBER 2023<br>GAM - 10AM |
| Event details<br>Register<br>Participant list<br>Participant list | Providence Girls Catholic School is hosting its third annual Be Rt and<br>heating mind and our aim is to promote and create awareness of pit<br>enteted to a curomized bies (the pit of the pit of the pit o | Fab Sr. The event's theme is 'a healthy body,<br>ysical and mental wellness. Each participant is<br>Come experience a fur SK event with free<br>Jul 7 - Sep 23<br>Jul 7 - Sep 23<br>Jul 7 - Sep 24<br>God AM AST<br>Ad the calendar -<br>Queen's Fah'. E And of<br>Trimidal and Tobage | k<br>Spain.                                              |

- 2. Click "Register" button to begin registration.
- 3. Follow login instructions to continue to the registration page.

| 👯 RACE ROSTER                                                                                                    |                                                                                                   |                                                                                                    | Contact Sign in Menu 🚍                                                                                                    |
|----------------------------------------------------------------------------------------------------|---------------------------------------------------------------------------------------------------|----------------------------------------------------------------------------------------------------|----------------------------------------------------------------------------------------------------|
| Rest details<br>Rest details<br>Re | <image/> <image/> <section-header><section-header><text></text></section-header></section-header> | Let's get started<br>Wat is your enail address?<br>Doyou have a Race Roster possword?<br>Not your to creste a possword?<br>Not your to creste a possword?<br>Yest new a possword?<br>For possword?<br>Sign in<br>(OR)<br>Sign in with Facebook | A QUEEN'S PARK SAVANNAH<br>QUEEN'S PARK SAVANNAH<br>SATURDAY 23rd SEPTEMBER 2023<br>SATURDAY 23rd SEPTEMBER 2023                                         |
|                                                                                                    | S19.40 Contact Information Event contact Providence Ho Email Indextbartige Phone 1-668-304-377    | Jul 7 - Sep 23<br>REGISTER                                                                                                    | REGISTER<br>Sat. September 23, 2023<br>GOD AAAKST<br>Add to calendar -<br>Queens Park Shormah,<br>Queens Park E, Porc of Spain,<br>- Trinided and Totago |

4. Fill in and accurately complete the registration form.

NB: Please note that each registration session has a time limit of 15 mins. If this time limit is exceeded, then you will need to start over the registration process.

- a. If using a purchased PROMO CODE, enter the code into the box provided at the end of the registration form and then click "Continue".
- b. If registering multiple participants and using PROMO CODES, complete each form and add a single promo code for each participant. When all participants have entered, click "Continue."

| CE ROSTER                                    | < Event details                              |                | Contact | Sign out |
|----------------------------------------------|----------------------------------------------|----------------|---------|----------|
|                                              |                                              |                |         |          |
| egistrant No. 1                              |                                              |                |         |          |
|                                              |                                              |                |         |          |
| Sub-event                                    |                                              |                |         |          |
| Select a sub-event *                         |                                              |                |         |          |
| ЭК \$19.40                                   |                                              |                |         |          |
| Personal informatio                          | n                                            |                |         |          |
| I am completing this                         | form for *                                   |                |         |          |
| Myself Someone else                          |                                              |                |         |          |
|                                              |                                              |                |         |          |
| First name *                                 |                                              | Last name *    |         |          |
| Jane                                         |                                              | Doe            |         |          |
| Date of birth *<br>Month                     | Day Year (e.g., 1981)                        | Sex *          |         |          |
| October 🗸                                    | 1 1991                                       | Female         |         | ~        |
| Email *                                      |                                              | Phone number * |         |          |
| ticketbaett@gma                              | ail.com                                      | 868-268-8223   |         |          |
| Address *                                    |                                              |                |         |          |
| Port of Spain, Tri                           | inidad and Tobago                            |                |         |          |
| Country *                                    |                                              | City *         |         |          |
| Trinidad and Tol                             | bago 🗸 🗸                                     | Port of Spain  |         |          |
| Quantiana                                    |                                              |                |         |          |
| Questions                                    |                                              |                |         |          |
| Customized Bibs *<br>What name would you lil | ke on the bib. Deadline is August 11th, 2023 |                |         |          |
| TicketBaeTT                                  |                                              |                |         |          |
|                                              |                                              |                |         |          |
| Enter promo code                             |                                              |                |         |          |
| Enter promo code                             |                                              |                |         |          |
| X6V236                                       |                                              |                |         |          |
|                                              |                                              |                |         |          |
|                                              |                                              |                |         |          |

- c. If using a credit card, leave the promo code box blank and click "CONTINUE".
- d. If registering multiple participants and using a credit card, click the "Add another participant" button and when completed for all participants, click "CONTINUE".

| legistrant No. 1                                                   |                |   |
|--------------------------------------------------------------------|----------------|---|
| Sub-event                                                          |                |   |
| Select a sub-event *                                               |                |   |
| Sk \$19.40                                                         |                |   |
| Personal information                                               |                |   |
| l am completing this form for *                                    |                |   |
| Myself                                                             |                |   |
| Someone else                                                       |                |   |
| First name *                                                       | Last name *    |   |
| Jane                                                               | Doe            |   |
| Date of birth *                                                    | Sex *          |   |
| October V 1 1991                                                   | Female         | ~ |
|                                                                    |                |   |
| Email *                                                            | Phone number * |   |
| ticketbaett@gmail.com                                              | 1 808-208-8223 |   |
| Address *                                                          |                |   |
| Port of Spain                                                      |                |   |
| Country *                                                          | City *         |   |
| Trinidad and Tobago                                                | Port of Spain  |   |
| Questions                                                          |                |   |
|                                                                    |                |   |
| What name would you like on the bib. Deadline is August 11th, 2023 |                |   |
| Ticket Bae TT                                                      |                |   |
|                                                                    |                |   |
| Enter promo code                                                   |                |   |
| Enter promo code                                                   |                |   |
| 1                                                                  |                |   |
|                                                                    |                |   |
|                                                                    |                |   |

5. Please read the GENERAL TERMS & WAIVER and then select the check box "I agree to GENERAL TERMS & WAIVER" and then click "CONTINUE".

|                                                                                                    | 🖌 Register > 🖹 Agreements > 🕱 C                                                                                                    | Checkout                                                                                                    |
|----------------------------------------------------------------------------------------------------|----------------------------------------------------------------------------------------------------|----------------------------------------------------------------------------------------------------|
|                                                                                                    |                                                                                                    |                                                                                                    |
| Agreements and additional te                                                                                                    | rms for participant #1 - Jane Doe                                                                                                    |                                                                                                    |
| Please read the following o                                                                                                    | documents carefully                                                                                                    |                                                                                                    |
| GENERAL TERMS & WAI                                                                                                    | VER                                                                                                    | Ð                                                                                                    |
| "Agreement and Waiver") set fo<br>Corporation ("Race Roster") and<br>and Event sponsors, volunteers<br>You agree to abide by any decis<br>to deny or suspend your partici<br>including this Agreement and W                                                                                                    | rth below. For the purposes of this Agreement and Waiver, "Race Parti<br>d their parents, affiliates and subsidiaries, and all of the respective offic<br>i, contractors, subcontractors and their employees, representatives, ag<br>sion of the Race Parties relative to any aspect of your participation in th<br>tipation in the Event for any reason whatsoever. You attest that you hav<br>Valver and the Terms of Service located at: https://raceroster.com/term<br>ocited with running in the Event, including but not limited to; falls, co-<br>uding high heat and/or humidity, traffic and the conditions of the road | ies" shall refer to , Race Roster North America<br>cers, directors, employees, and agents thereof,<br>gents and heirs.<br>he Event, including the right of the Race Parties<br>ve read all applicable rules of the Event<br>ms-and-conditions' and agree to abide by them.<br>ntact with other participants or pedestrians,<br>or trail, with all such risks being known or<br>ceal officials or Race Parties. |
| You assume all risks to you asso<br>the effects of the weather, inclu<br>unknown and appreciated by yo                                                                                                    | ou when out running on your own without any type of support from io                                                                                                    |                                                                                                    |
| You assume all risks to you assi<br>the effects of the weather, inclu<br>unknown and appreciated by yr<br>1. Authority to Register and/c                                                                                                    | ou when our running on your own without any type or support from io<br>or to Act as Agent.<br>WAIVER *                                                                                                    | Ÿ                                                                                                    |
| <ul> <li>You assume all risks to you assume all risks to you assume all risks to you assume the effects of the weather, incluunknown and appreciated by your and appreciated by your and appreciated by your appreciated by the second second secon</li></ul> | ou when our running on your own without any type or support from io<br>or to Act as Agent.                                                                                                    | •                                                                                                    |

6. Complete the "Billing information form and click "Continue to payment". If a promo code was not entered initially, enter the promo code in the box provided.

| RACE ROSTER           | details         |                                | Contact Sign out Menu |
|-----------------------|-----------------|--------------------------------|-----------------------|
|                       | Regis           | er > Agreements > Checkout     |                       |
| Billing information   |                 | Order s                        | ummary                |
| First name *          | Last name *     |                                |                       |
| Jane                  | Doe             | Jane Doe total                 | \$19.40               |
| Email address *       | Phone number *  | Processing fee ()              | \$3.35                |
| ticketbaett@gmail.com | +1 868-268-8223 | Uiew detailed summary          |                       |
| Address *             |                 | Order total                    | \$22.75               |
| Port of Spain         |                 |                                | \$22.75               |
| Country *             | City *          |                                |                       |
| Trinidad and Tobago   | ✓ Port of Spain | Have a promo or gift code? Add | Apply                 |
| County *              |                 |                                |                       |
| San Juan-Laventille   | ~               |                                |                       |
|                       |                 |                                |                       |
|                       |                 | Continue to payment            |                       |
|                       |                 |                                |                       |
|                       |                 |                                |                       |
| Payment information   | n               |                                |                       |

7. Complete the "Payment information" and click "Submit Order" to complete registration.

| CRACE ROSTER < Event details                                                                                                    |                                                                                              | Contact Sign out Menu ≡        |
|----------------------------------------------------------------------------------------------------|----------------------------------------------------------------------------------------------|--------------------------------|
|                                                                                                    | Register > Agreements > Checkout                                                             |                                |
| Billing information                                                                                                    | Edit                                                                                         | Order summary                  |
| Port of Spain<br>Port of Spain, San Juan-Laventille                                                                                                    | Jane Doe                                                                                     | total \$19.40                  |
| Trinidad and Tobago<br>ticketbaett@gmail.com                                                                                                    | Processin                                                                                    | g fee <b>0</b> \$3.35          |
| +1 868-268-8223                                                                                                    | 🛢 View d                                                                                     | etailed summary                |
| Payment information                                                                                                    | Order                                                                                        | total \$22.75                  |
| Card Card Expiration                                                                                                    | Have a pr                                                                                    | romo or gift code? Add ane now |
| 1234 1234 1234 1234 VISA MM / YY                                                                                                    | cvc 💼                                                                                        |                                |
| Please note this transaction will appear on your credit card as<br>5k or Race Roster 8559695515.<br>By clicking "Submit order", Lacknowledge that I have read and understan<br>agree to the Race Roster Terms of Service. | a variation of PGCS Be Fit & Fab<br>ad the Race Roster Privacy Policy, and I<br>Submit order |                                |